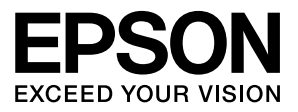

# LP-S100

# 取扱説明書 セットアップ編

本機の使用にあたっては、本書に掲載されてい る「安全上のご注意」を必ずお読みください。 本書では、本機を使用可能な状態にするまでの 手順を掲載しています。本書の手順に従って セットアップを行ってください。

本書は製品の近くに置いて、ご活用ください。

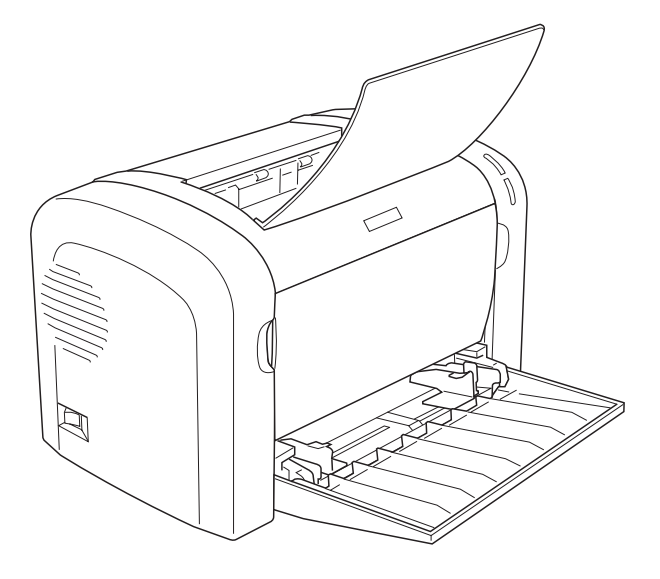

### もくじ

| 安全上のご注意                                                                   | 1  |
|---------------------------------------------------------------------------|----|
| 記号の意味 … 1<br>設置上のご注意 … 1<br>取り扱い上のご注意 … 2<br>電源に関するご注意 … 3<br>消耗品のご注意 … 4 |    |
| 同梱物の確認                                                                    | 5  |
| プリンタの持ち方と設置                                                               | 6  |
| プリンタの持ち方 … 6<br>保護材の取り外し … 6<br>設置場所 … 6<br>設置スペース … 6                    |    |
| プリンタの準備                                                                   | 7  |
| 電源コードの接続 … 7<br>用紙のセット … 7<br>動作確認 … 8<br>コンピュータとの接続 … 9                  |    |
| コンピュータの設定                                                                 | 10 |
| Windows の場合 10<br>Mac OS X の場合 11                                         |    |
| セットアップできないときは                                                             | 12 |

#### マークの意味

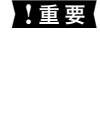

この表示を無視して誤った取り扱いをすると、プ リンタ本体が損傷したり、プリンタ本体、プリン タドライバやユーティリティが正常に動作しな くなる場合があります。この表示は、本製品をお 使いいただく上で必ずお守りいただきたい内容 を示しています。

(参考) 補足説明や参考情報を記載しています。

関連した内容の参照ページを示しています。

#### 掲載画面

Þ

- 本書の画面は実際の画面と多少異なる場合があります。また、OSの違いや使用環境によっても異なる画面となる場合がありますので、ご注意ください。
- 本書に掲載する Windows の画面は、特に指定がない限り Windows XP の画面を使用しています。
- 本書に掲載する Mac OS X の画面は、特に指定がない限り Mac OS X v10.5.x の画面を使用しています。

#### Windows の表記

Microsoft<sup>®</sup> Windows<sup>®</sup> 2000 Operating System 日本語版 Microsoft<sup>®</sup> Windows<sup>®</sup> XP Operating System 日本語版 Microsoft<sup>®</sup> Windows Server<sup>®</sup> 2003 Operating System 日本語版 Microsoft<sup>®</sup> Windows Server<sup>®</sup> 2008 Operating System 日本語版 Microsoft<sup>®</sup> Windows Vista<sup>®</sup> Operating System 日本語版 本書では、上記のオペレーティングシステムをそれぞれ Windows 2000、Windows XP、Windows Server 2003、 Windows Server 2008、Windows Vista と表記していま す。また、これらの総称として「Windows」を使用しています。

#### Mac OS の表記

Mac OS X v10.3.9 ~ v10.5.x 本書では、上記のオペレーティングシステムを「Mac OS X」 と表記しています。

#### 商標

EPSON、EXCEED YOUR VISION、ESC/Page はセイコー エプソン株式会社の登録商標です。

Mac OS、AppleTalk、Bonjour および TureType は米国お よびその他の国で登録された Apple Inc. の商標です。 Microsoft、Windows、Windows Server、Windows Vista

は、米国 Microsoft Corporation の米国およびその他の国に おける登録商標です。

Adobe、Adobe Reader は Adobe Systems Incorporated (アドビシステムズ社)の商標です。

その他の製品名は各社の商標または登録商標です。

#### ご注意

- 本書の内容の一部または全部を無断転載することを禁止します。
- 本書の内容は将来予告なしに変更することがあります。
- 本書の内容にご不明な点や誤り、記載漏れなど、お気付きの点がありましたら弊社までご連絡ください。
- 運用した結果の影響については前項に関わらず責任を負い かねますのでご了承ください。
- 本製品が、本書の記載に従わずに取り扱われたり、不適当 に使用されたり、弊社および弊社指定以外の、第三者によっ て修理や変更されたことなどに起因して生じた障害等の責 任は負いかねますのでご了承ください。

### 電子マニュアルの見方

本製品に同梱されているソフトウェア CD-ROM には、 PDF形式の電子マニュアルが収録されています。

電子マニュアルを見るには、Adobe Readerやプレビュー (Mac OS X) などの PDF 閲覧用ソフトウェアが必要で す。

ソフトウェア CD-ROM の初期画面を起動して、 [電子マ ニュアルを見る] をクリックすると、PDF を収録したフォ ルダが開きます。

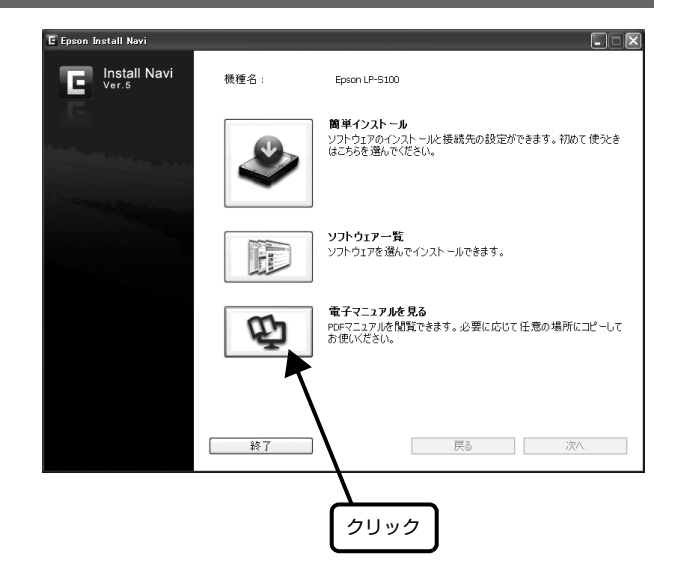

# 安全上のご注意

本製品を安全にお使いいただくために、製品をお使いになる前には、必ず本書および製品に添付されております取扱説明 書をお読みください。本製品の取扱説明書の内容に反した取り扱いは、故障や事故の原因になります。本製品の取扱説明 書は、製品の不明点をいつでも解決できるように、手元に置いてお使いください。

# 記号の意味

本書および製品同梱の取扱説明書では、お客様や他の人々 への危害や財産への損害を未然に防止するために、危険を 伴う操作・取り扱いについて次の記号で警告表示をしてい ます。内容をよくご理解の上で本文をお読みください。

#### ▲警告

この表示を無視して誤った取り扱いをすると、人が死亡また は重傷を負う可能性が想定される内容を示しています。

#### <u>∧</u>注意

この表示を無視して誤った取り扱いをすると、人が傷害を負う可能性および財産の損害の可能性が想定される内容を示しています。

|            | 高温による傷害の可能性を示しています。              |
|------------|----------------------------------|
| $\bigcirc$ | してはいけない行為(禁止行為)を示しています。          |
|            | 分解禁止を示しています。                     |
|            | 濡れた手で製品に触れることの禁止を示していま<br>す。     |
|            | 特定の場所に触れることの禁止を示しています。           |
|            | 製品が水に濡れることの禁止を示しています。            |
| 0          | 必ず行っていただきたい事項(指示、行為)を示<br>しています。 |
|            | 電源プラグをコンセントから抜くことを示してい<br>ます。    |
|            | アース接続して使用することを示しています。            |

# 設置上のご注意

|               | ⚠警告                                                                                                    |
|---------------|----------------------------------------------------------------------------------------------------|
| 9             | 本製品の通風口をふさがないでください。<br>通風口をふさぐと内部に熱がこもり、火災になる<br>おそれがあります。<br>布などで覆ったり、風通しの悪い場所に設置しな<br>いでください。<br>また、取扱説明書で指示された設置スペースを確<br>保してください。<br>ふ 6ページ「設置スペース」 |
|               |                                                                                                    |
|               | ⚠注意                                                                                                    |
| 0             | <b>不安定な場所、他の機器の振動が伝わる場所<br/>に設置・保管しないでください。</b><br>落ちたり倒れたりして、けがをするおそれがあり<br>ます。                                                                        |
| $\mathcal{S}$ | <b>油煙やホコリの多い場所、水に濡れやすいな<br/>ど湿気の多い場所に置かないでください。</b><br>感電・火災のおそれがあります。                                                                                  |
|               | 本製品を持ち上げる際は、無理のない姿勢で                                                                                                    |

#### 取り扱い上のご注意 ▲注意 本製品を移動する際は、電源を切り、電源プ ∕≜警告 ラグをコンセントから抜き、すべての配線を 外したことを確認してから行ってください。 煙が出たり、変なにおいや音がするなど異常 コードが傷つくなどにより、感電・火災のおそれ 状態のまま使用しないでください。 があります。 感電・火災のおそれがあります。 異常が発生したときは、すぐに電源を切り、電源 電源投入時および印刷中は、排紙ローラ部に プラグをコンセントから抜いてから、販売店また 指を近付けないでください。 はエプソンの修理窓口にご相談ください。 指が排紙ローラに巻き込まれ、けがをするおそれ があります。用紙は、完全に排紙されてから手に 異物や水などの液体が内部に入ったときは、 取ってください。 そのまま使用しないでください。 感電・火災のおそれがあります。 本製品を保管・輸送するときは、傾けたり、 すぐに電源を切り、電源プラグをコンセントから 立てたり、逆さまにしないでください。 抜いてから、販売店またはエプソンの修理窓口に トナーが漏れるおそれがあります。 ご相談ください。 使用中にプリンタの前カバーや排紙カバー 取扱説明書で指示されている箇所以外の分 を開けたときは、注意ラベルで示す定着ユ 解は行わないでください。 ニットに触れないでください。 安全装置が損傷し、レーザー光漏れ・定着器の異常加 内部は高温になっているため、火傷のおそれがあ 熱・高圧部での感電など事故のおそれがあります。 ります。 注意ラベル お客様による修理は、危険ですから絶対にし ないでください。 A $\mathbb{A}$ $\otimes$ 本製品の内部や周囲で可燃性ガスのスプ レーを使用しないでください。 www. 引火による火災のおそれがあります。 前カバー 各種ケーブルは、取扱説明書で指示されてい る以外の配線をしないでください。 発火による火災のおそれがあります。また、接続した 他の機器にも損傷を与えるおそれがあります。 注意ラベル 製品内部の、取扱説明書で指示されている箇 所以外には触れないでください。 ⚠ $\mathbb{A}$ 感電や火傷のおそれがあります。 開口部から内部に、金属類や燃えやすい物な どを差し込んだり、落としたりしないでくだ さい。 感電・火災のおそれがあります。 2 ⚠注意 排紙カバ 本製品の上に乗ったり、重いものを置かない でください。 特に、子供のいる家庭ではご注意ください。倒れ 下記のような条件を避けて使用してくださ たり壊れたりして、けがをするおそれがあります。 い。

本製品の排気には、人体に影響を与えるような物 性は含まれておりませんが、お使いの環境条件に よっては、排気臭を不快に感じることがあります。

- 製品の環境条件外での使用

  狭い部屋での複数ページプリンタの使用
- 上記条件下での長時間連続稼働

ださい。

ださい。

各種ケーブルやオプションを取り付ける際

は、取り付ける向きや手順を間違えないでく

取扱説明書の指示に従って、正しく取り付けてく

火災やけがのおそれがあります。

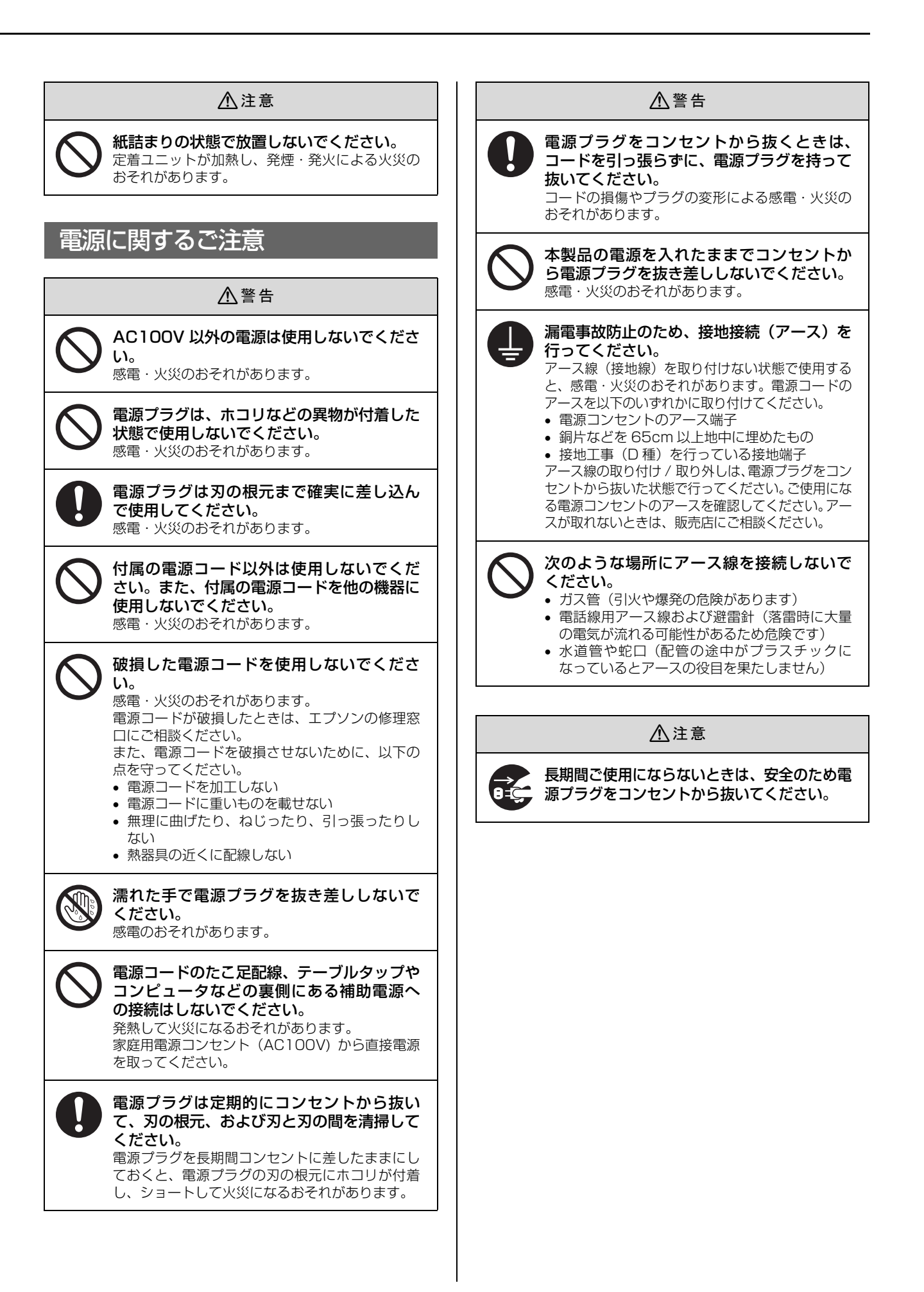

# 消耗品のご注意

|            | ⚠警告                                                                                                    |
|------------|----------------------------------------------------------------------------------------------------|
| $\bigcirc$ | <b>消耗品(トナーカートリッジ、感光体ユニッ<br/>ト)を、火の中に入れないでください。</b><br>トナーが飛び散って発火し、火傷するおそれがあ<br>ります。                                                                                                    |
| $\bigcirc$ | こぼれたトナーを電気掃除機で吸い取らな<br>いでください。<br>こぼれたトナーを掃除機で吸い取ると、電気接点<br>の火花などにより、内部に吸い込まれたトナーが<br>粉じん発火するおそれがあります。床などにこぼ<br>れてしまったトナーは、ほうきで掃除するか中性<br>洗剤を含ませた布などでふき取ってください。                                                                                 |
|            |                                                                                                    |
|            | ▲注意                                                                                                    |
| 0          | <b>消耗品(トナーカートリッジ、感光体ユニッ<br/>ト)は、子供の手の届かない場所に保管して<br/>ください。</b><br>取り扱いを誤ってけがをしたり、トナーが漏れる<br>おそれがあります。                                                                                                    |
| $\bigcirc$ | <b>こぼれたトナーを吸引したり、皮膚に触れな<br/>いようにしてください。</b><br>トナーは人体に無害ですが、処理時にはマスクや<br>手袋を着用してください。                                                                                                    |
|            | <ul> <li>トナーが手や服などに付いてしまったり、目や口に入ってしまったときは、以下の処置をしてください。</li> <li>皮膚に付着したときは、水や石けんでよく洗い流してください。</li> <li>衣服に付着したときは、すぐに水で洗い流してください。</li> <li>目に入ったときは、水でよく洗い流してください。吸引してしまったときは、その環境から離れ、多量の水でよくうがいをしてください。異常がある場合は、速やかに医師に相談してください。</li> </ul> |
| $\bigcirc$ | <b>印刷用紙の端を手でこすらないでください。</b><br>用紙の側面は薄く鋭利なため、けがをするおそれ<br>があります。                                                                                                    |

# 同梱物の確認

以下のものがそろっていること、それぞれに損傷がないことを確認してください。万一、足りないものがある場合や損傷 している場合は、お買い上げの販売店にご連絡ください。

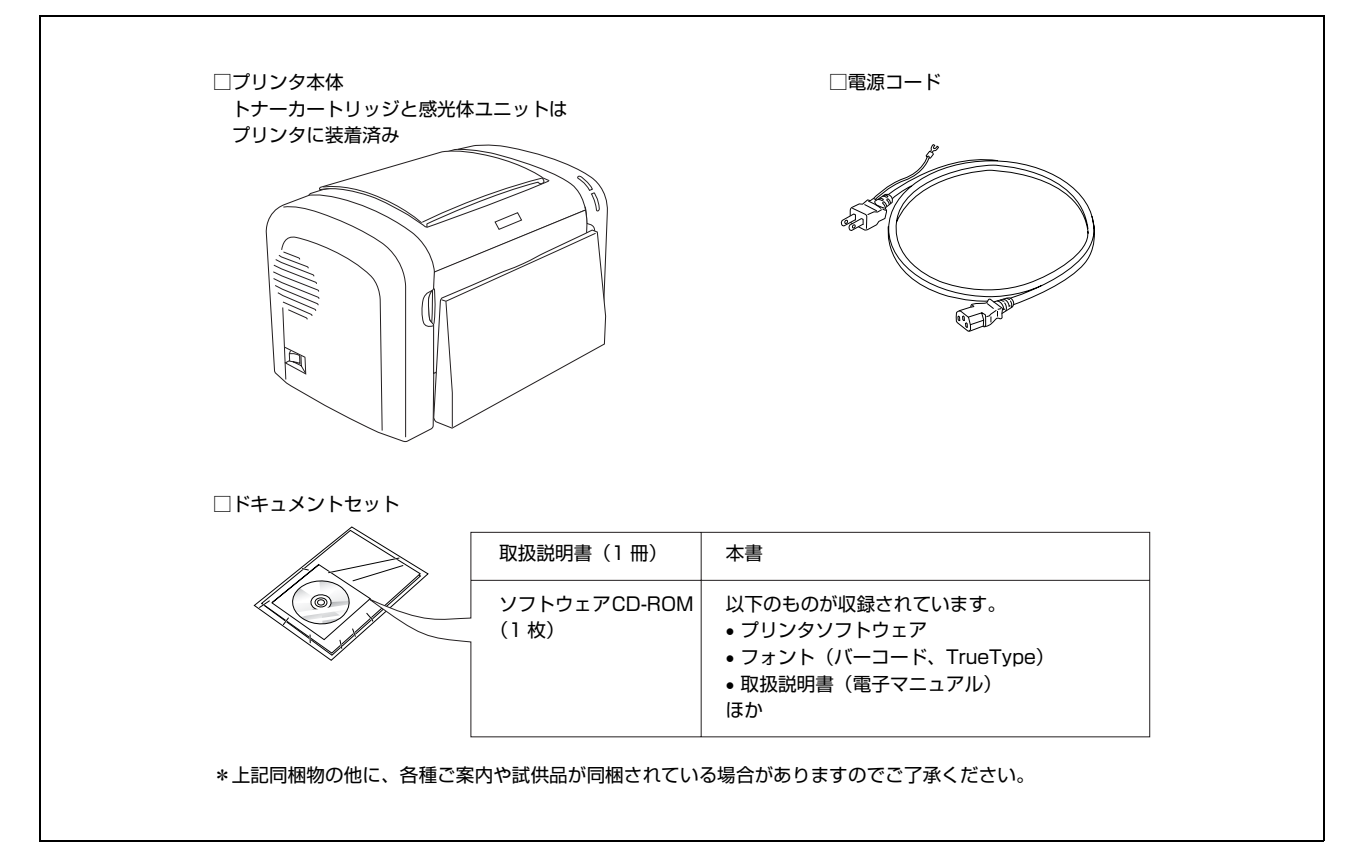

#### 取扱説明書のご紹介

| セットアップ編(本書) | 開梱してから本機を使えるようにするまでの手順を掲載しています。            |  |
|-------------|--------------------------------------------|--|
| 操作編         | 使い方の概要、トラブル対処法などを掲載しています。ソフトウェア CD-ROM に収録 |  |
| (電子マニュアル)   | されています。                                    |  |

電子マニュアルの見方は、表紙の裏面を参照してください。

# プリンタの持ち方と設置

# プリンタの持ち方

#### 本機は両手でかかえて持ちます。

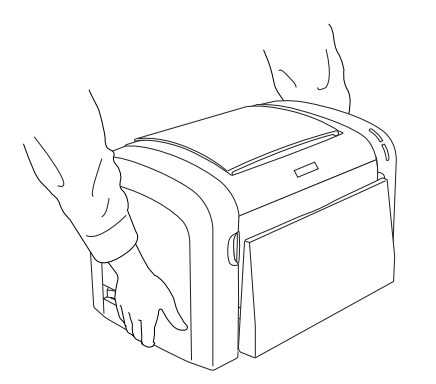

#### ⚠注意

本製品を持ち上げる際は、無理のない姿勢で作業してください。 無理な姿勢で持ち上げると、けがをするおそれがあります。

## 保護材の取り外し

本機を設置する前に、保護材を取り外してください。な お、保護材の形状や個数、貼付場所など予告なく変更され ることがあります。

#### !重要

テープや保護材を外さないまま電源を入れると故障の原因となります。

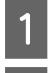

2

本機に貼ってあるテープをすべてはがします。

本体の保護材を取り外します。

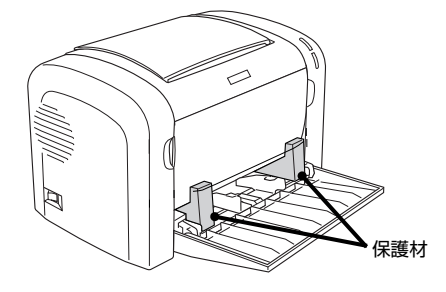

続いて本機の設置場所とスペースを確認します。

### 設置場所

次のような場所に設置してください。

- 本機の質量(消耗品を含めて約7kg)に十分耐えられる、水平で安定した場所
- プリンタ底面の脚が確実に載る、プリンタの底面より も広い場所
- 風通しの良い場所
- プリンタの通風口をふさがない場所
- 専用の電源コンセントが確保できる場所
- 用紙のセットや印刷した用紙の取り出しが無理なく行える場所
- 以下の環境条件を満たす場所
   ピア『操作編』(電子マニュアル) 「付録」--「仕様」
   -「プリンタの仕様」-「環境条件」

#### !重要

- 以下のような場所には設置しないでください。動作不良や 故障の原因となります。
   直射日光の当たる場所ホコリや塵の多い場所 温度変化の激しい場所湿度変化の激しい場所 火気のある場所水に濡れやすい場所 揮発性物質のある場所冷暖房器具に近い場所 意動のある場所加湿器に近い場所 テレビ・ラジオに近い場所
   プリンタ本体より広く平らな場所に設置してください。
- ブリンタ本体より広く平らな場所に設置してください。 プリンタの底面より小さい台の上に設置すると、プリンタ底 面のゴム製の脚が台からはみ出てしまうため、内部機構に無 理な力がかかり、印刷や紙送りに悪影響を及ぼします。

### 設置スペース

消耗品の交換や普段のお手入れに支障のないよう、以下の スペースを確保して設置してください。

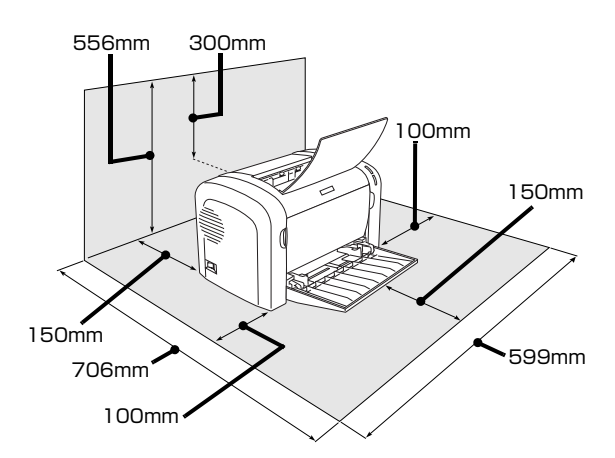

静電気の発生しやすい場所では、市販の静電防止マットな どを使用して静電気の発生を防いでください。 続いて本機の動作を確認します。

# プリンタの準備

### 電源コードの接続

電源コードを取り付ける手順を説明します。

#### ▲警告

1

漏電事故防止のため、接地接続(アース)を行ってください。 アース線(接地線)を取り付けない状態で使用すると、感電・ 火災のおそれがあります。電源コードのアースを以下のいず れかに取り付けてください。

- 電源コンセントのアース端子
- 銅片などを 65cm 以上地中に埋めたもの
- 接地工事(D 種)を行っている接地端子

アース線の取り付け / 取り外しは、電源プラグをコンセント から抜いた状態で行ってください。ご使用になる電源コンセ ントのアースを確認してください。アースが取れないときは、 販売店にご相談ください。

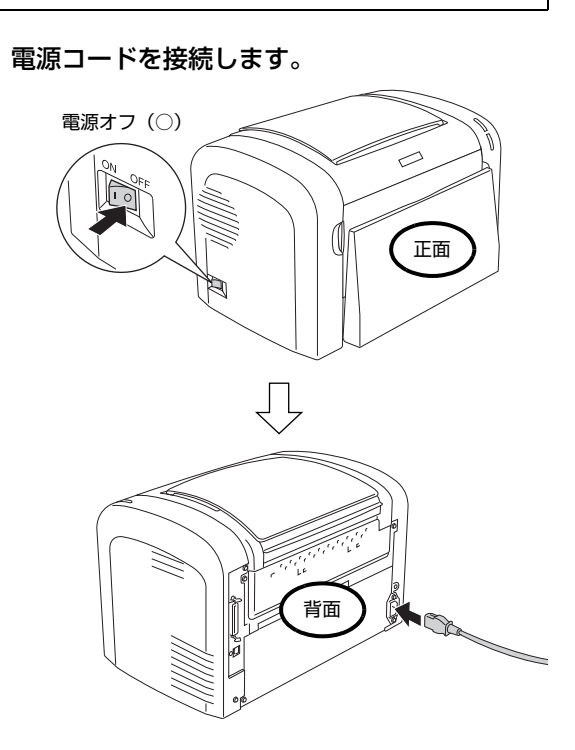

2 アース線を接続端子に接続し、電源プラグをコ ンセントに接続します。

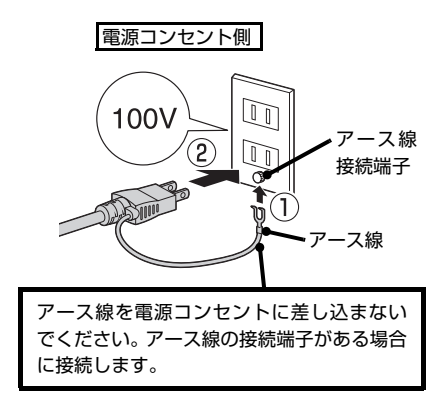

続いて、本機に用紙をセットします。

## 用紙のセット

A4 サイズの用紙(普通紙)を用紙トレイにセットする方法を説明します。A4 サイズ以外の用紙や特殊紙のセット方法は、以下を参照してください。 ∠☞ 『操作編』(電子マニュアル) – 「印刷」

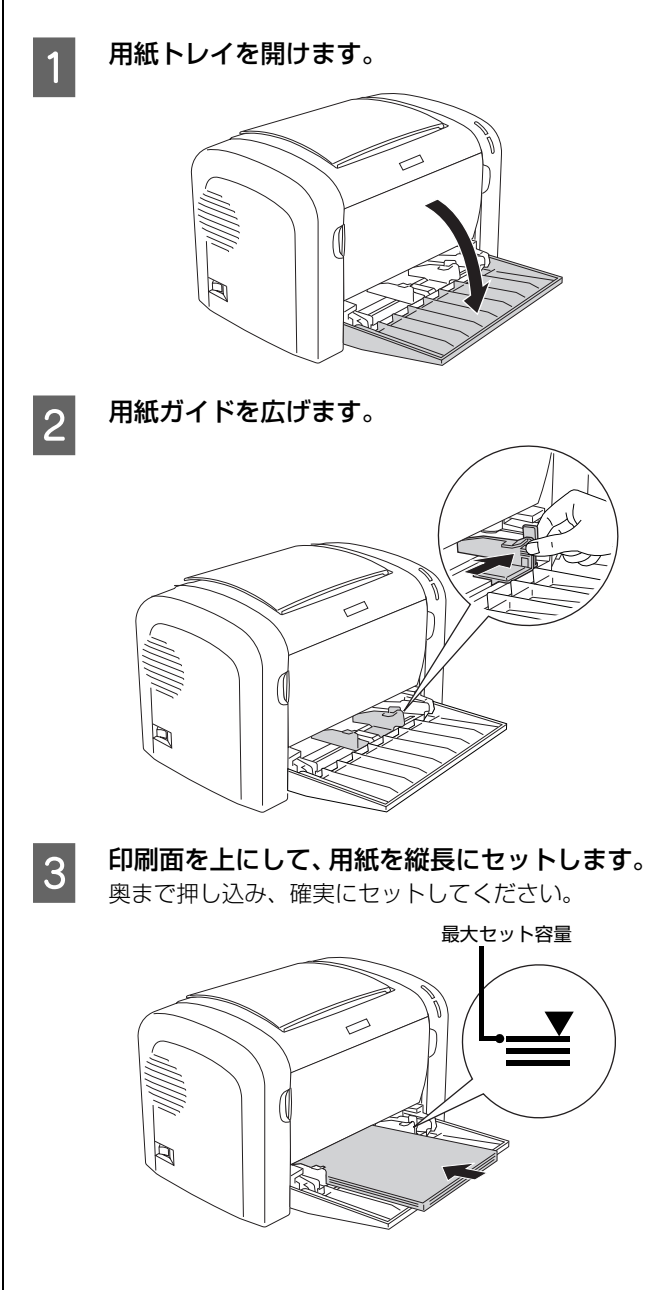

7

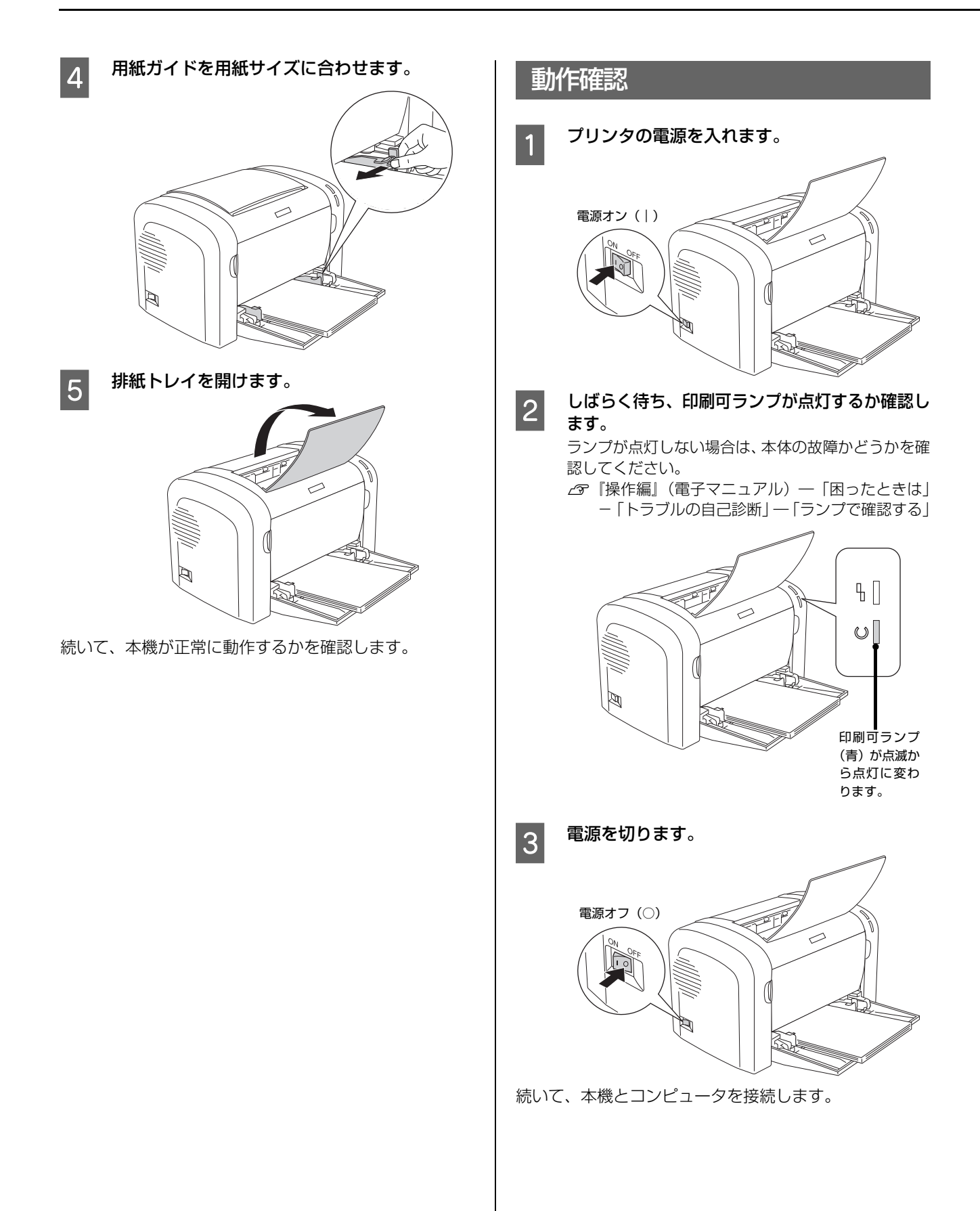

## コンピュータとの接続

 USB ケーブルまたはパラレルケーブルで本機とコン ビュータを接続します。ケーブルは本機に同梱されていま せんので、以下を参照して用意してください。
 ③ 「操作編』(電子マニュアル)ー「付録」ー「消耗品 / オプション一覧」
 1 プリンタの電源が切れていることを確認します。
 2 プリンタとコンピュータにケーブルを接続しま す。
 USB ケーブル:

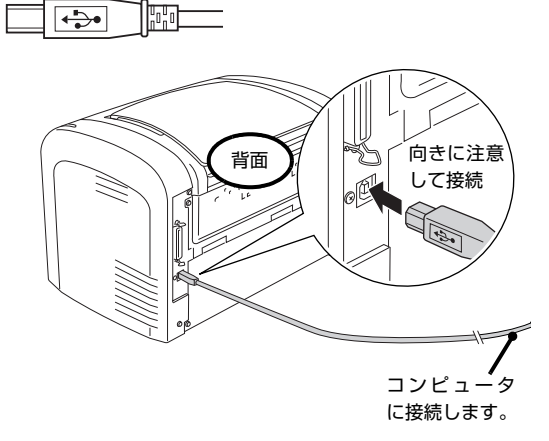

パラレルケーブル(Windows のみ):

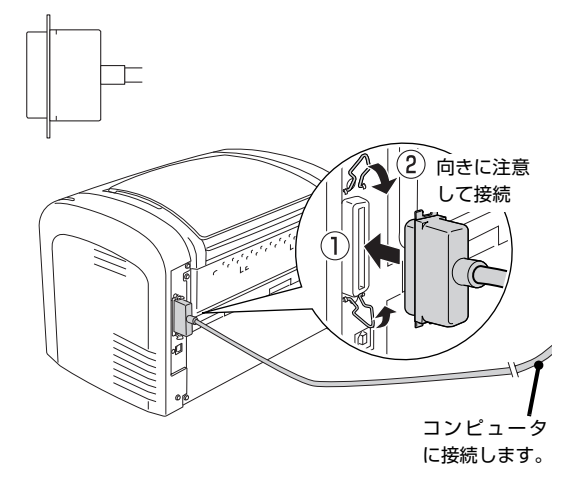

続いて、コンピュータの設定を行います。

# コンピュータの設定

プリンタドライバなどのソフトウェアのインストールと設定を行います。 本書に記載されていない OS については、エプソンのホームページでご確認ください。 http://www.epson.jp/

インストールが終了すると「MyEPSON」のショートカットやエイリアスがデスクトップ上に作成され、ここからユー ザー登録をすることができます。

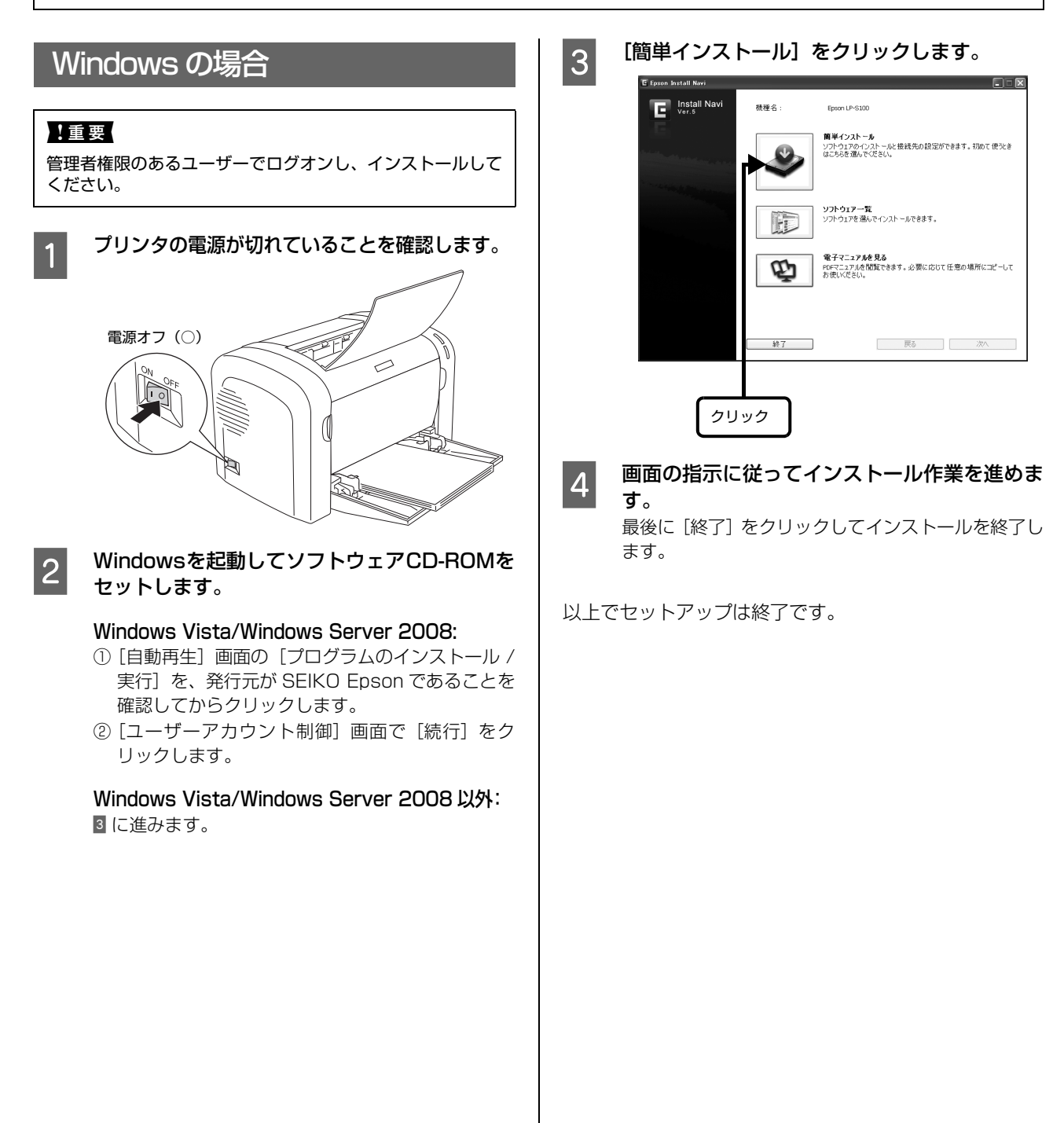

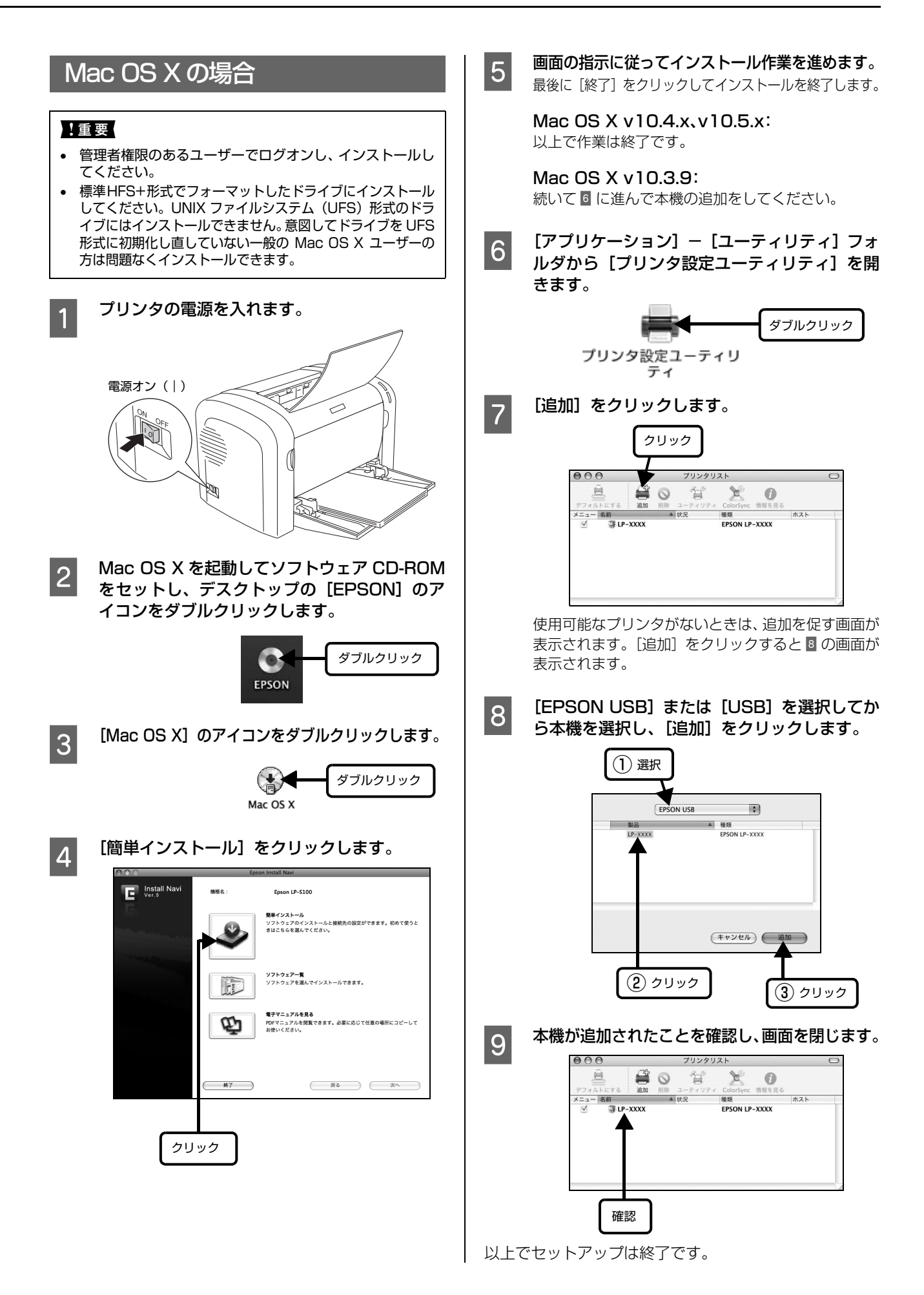

# セットアップできないときは

セットアップに関するトラブルとその対処方法は以下の通りです。これ以外のトラブルについては以下を参照してください。 *L*3 『操作編』(電子マニュアル)-「困ったときは」

| トラブル状態                                                      | 対処方法                                                                                                    |  |  |
|-------------------------------------------------------------|----------------------------------------------------------------------------------------------------|--|--|
| ソフトウェアCD-ROMを<br>セットしても、セットアッ<br>プ画面が表示されない<br>(Windows のみ) | <ul> <li>CD-ROM の Autorun 機能が働いていない可能性があります。</li> <li>CD-ROM ドライブの CD アイコンをダブルクリックしてください。セットアップ<br/>画面が表示されます。</li> <li>プリンタの電源を入れたままケーブルを接続していませんか?</li> <li>Windows の [新しいハードウェアの検出ウィザード] 画面が表示されたら、[キャ<br/>ンセル] ボタンをクリックし、プリンタの電源を切ってからソフトウェア CD-ROM<br/>をセットし直してください。</li> <li>セットアップ画面が自動的に表示されないときは、CD-ROM ドライブの CD アイ<br/>コンをダブルクリックしてください。</li> </ul>                      |  |  |
| プリンタドライバのイン<br>ストールができない<br>(USB 接続)                        | <ul> <li>お使いのコンピュータは Windows 2000/Windows XP/Windows Server 2003//Windows Server 2008/Windows Vista がプレインストールされ たコンピュータ、または Windows 98/Windows Me がプレインストールさ れていて Windows 2000/Windows XP/Windows Server 2008 にアップグレードしたコンピュータですか?</li> <li>USB ポートの動作が保証されていないコンピュータは正常に印刷できません。お 使いのコンピュータの詳細は、コンピュータメーカーへご確認ください。</li> <li>Mac OS X をご使用のときに、UNIX ファイルシステム (UFS) 形式で</li> </ul> |  |  |
|                                                             | フォーマットしたドライブにソフトウェアをインストールしていません<br>か?<br>Mac OS X をインストールする際に、ドライブのフォーマット形式を Mac OS 拡張(HFS+)形式または UNIX ファイルシステム(UFS)形式から選択することができます。本機用のプリンタドライバは、UFS 形式でフォーマットしたドライブでは使うことができませんので、HFS+形式でフォーマットしたドライブにインストールしてください。                                                                                                    |  |  |
| プリンタドライバのイン<br>ストールができない<br>(パラレル接続)                        | Windows 2000 で接続していませんか?<br>Windows 2000 でパラレル接続をしたときは、Epson プリンタユーティリティ<br>セットアップのプリンタ検索画面で [手動設定] をクリックして、接続先(ポート)<br>を LPT1:に選択してください。                                                                                                    |  |  |

#### ●エプソンのホームページ http://www.epson.jp

各種製品情報・ドライバー類の提供、サポート案内等のさまざまな情報を満載したエプソンのホームページです。 <sup>(24-34)</sup> エプソンなら購入後も安心。皆様からのお問い合わせの多い内容をFAQとしてホームページに掲載しております。ぜひご活用ください。 FAQ http://www.epson.jp/faq/

- ●エプソンサービスコールセンター
  - 修理に関するお問い合わせ・出張修理・保守契約のお申し込み先

| 050-3155-8600 | 【受付時間】月~金曜日9:00~17:30(祝日、弊社指定休日を除く) |
|---------------|-------------------------------------|
| ◎上記電話番号をご利    | 用できない場合は、042-511-2949へお問い合わせください。   |

#### ●修理品送付・持ち込み依頼先 \* 一部対象外機種がございます。詳しくは下記のエプソンのホームページでご確認ください。

お買い上げの販売店様へお持ち込みいただくか、下記修理センターまで送付願います。

| 拠点名      | 所在地                                                | TEL           |
|----------|----------------------------------------------------|---------------|
| 札幌修理センター | 〒060-0034 札幌市中央区北4条東1-2-3 札幌フコク生命ビル10F エプソンサービス(株) | 011-219-2886  |
| 松本修理センター | 〒390-1243 松本市神林1563 エプソンサービス(株)                    | 050-3155-7110 |
| 東京修理センター | 〒191-0012 東京都日野市日野347 エプソンサービス(株)                  | 050-3155-7120 |
| 福岡修理センター | 〒812-0041 福岡市博多区吉塚8-5-75 初光流通センタービル3F エプソンサービス(株)  | 050-3155-7130 |
| 沖縄修理センター | 〒900-0027 那覇市山下町5-21 沖縄通関社ビル2F エプソンサービス(株)         | 098-852-1420  |

【受付時間】月曜日~金曜日 9:00~17:30(祝日、弊社指定休日を除く)

\* 予告なく住所・連絡先等が変更される場合がございますので、ご了承ください。

\* 修理について詳しくは、エプソンのホームページ http://www.epson.jp/support/ でご確認ください。

◎上記電話番号をご利用できない場合は、下記の電話番号へお問い合わせください。

・松本修理センター:0263-86-7660 ・東京修理センター:042-584-8070 ・福岡修理センター:092-622-8922

●ドアtoドアサービスに関するお問い合わせ先 \* - 部対象外機種がございます。詳しくは下記のエブソンのホームページでご確認ください。 ドアtoドアサービスとはお客様のご希望日に、ご指定の場所へ、指定業者が修理品をお引取りにお伺いし、修理完了後弊社からご自宅へ お届けする有償サービスです。\* 梱包は業者が行います。

ドアtoドアサービス受付電話 050-3155-7150 【受付時間】月~金曜日9:00~17:30(祝日、弊社指定休日を除く)

◎上記電話番号をご利用できない場合は、0263-86-9995へお問い合わせください。

\* 平日の17:30~20:00および、土日、祝日、弊社指定休日の9:00~20:00の電話受付は0263-86-9995(365日受付可)にて日通諏訪支店で 代行いたします。\*ドアtoドアサービスについて詳しくは、エプソンのホームページ http://www.epsonjp/support/でご確認ください。

●エプソンインフォメーションセンター 製品に関するご質問・ご相談に電話でお答えします。

050-3155-8055 【受付時間】月~金曜日9:00~17:30(祝日、弊社指定休日を除く)

◎上記電話番号をご利用できない場合は、042-585-8580へお問い合わせください。

●購入ガイドインフォメーション 製品の購入をお考えになっている方の専用窓口です。製品の機能や仕様など、お気軽にお電話ください。
 050-3155-8100 【受付時間】月~金曜日9:00~17:30(祝日、弊社指定休日を除く)

◎上記電話番号をご利用できない場合は、042-585-8444へお問い合わせください。

上記050で始まる電話番号はKDDI株式会社の電話サービスKDDI光ダイレクトを利用しています。 上記電話番号をご利用いただけない場合は、携帯電話またはNTTの固定電話(一般回線)からおかけいただくか、各◎印の電話番号に おかけくださいますようお願いいたします。

 ●ショールーム \*詳細はホームページでもご確認いただけます。http://www.epson.jp/showroom/ エプソンスクエア新宿
 〒160-8324 東京都新宿区西新宿6-24-1 西新宿三井ビル1F 【開館時間】月曜日~金曜日 9:30~17:30(祝日、弊社指定休日を除く)

#### • MyEPSON

エプソン製品をご愛用の方も、お持ちでない方も、エプソンに興味をお持ちの方への会員制情報提供サービスです。お客様にピッタリの おすすめ最新情報をお届けしたり、プリンターをもっと楽しくお使いいただくお手伝いをします。製品購入後のユーザー登録もカンタンです。 さあ、今すぐアクセスして会員登録しよう。

| インターネットでアクセス | http://myepson.jp/ | ] ▶ | カンタンな質問に答えて 会員登録。 |
|--------------|--------------------|-----|-------------------|
|              |                    |     |                   |

#### ● 消耗品のご購入

お近くのエプソン商品取扱店及びエプソンダイレクト(ホームページアドレス http://www.epsonjp/shop/ または通話料無料 0120-545-101) でお買い求めください。(2009年7月現在)

| エプソン販売 株式会社  | 〒160-8324 | 東京都新宿区西新宿6-24-1 | 西新宿三井ビル24階 |
|--------------|-----------|-----------------|------------|
| セイコーエプソン株式会社 | 〒392-8502 | 長野県諏訪市大和3-3-5   |            |

ビジネス(LP) 2009.07

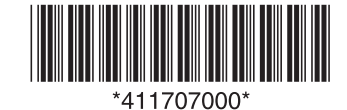